# Moduł

## **Płatew stalowa**

### Spis treści

| 411.   | PŁATEW                                             |    |
|--------|----------------------------------------------------|----|
| 411.1. | WIADOMOŚCI OGÓLNE                                  |    |
| 411.   | 1.1. Opis programu                                 |    |
| 411.   | 1.2. Zakres programu                               |    |
| 411.2. | WPROWADZENIE DANYCH                                |    |
| 411.   | 1.3. Zakładka "Materiały i geometria"              |    |
| 411.   | 1.4. Zakładka "Obciążenia"                         |    |
| 411.   | 1.5. Zakładka "Parametry ogólne"                   | 6  |
| 411.3. | WYNIKI                                             | 7  |
| 411.4. | Przykład                                           | 7  |
| 411.   | 4.1. Dane wejściowe                                | 7  |
| 411.   | 4.2. Wprowadzanie Projektu do Programu Konstruktor | 8  |
| 411.   | 1.6. Wyniki                                        | 13 |
|        |                                                    |    |

### 411. Płatew

#### 411.1. Wiadomości ogólne

#### 411.1.1. Opis programu

Program "Płatew stalowa" przeznaczony jest do obliczeń statycznych i sprawdzania nośności jednoprzęsłowych belek stalowych obciążonych w dwóch wzajemnie prostopadłych kierunkach. Przejrzysty i intuicyjny moduł wprowadzania danych zapewnia komfort pracy z programem.

W module "Płatew stalowa" przewidziano możliwość zadawania podstawowych typów obciążeń występujących dla tego typu konstrukcji. Dane geometryczne wizualizowane są na ekranie monitora w formie skalowanego widoku 3D.

#### 411.1.2. Zakres programu

Program oblicza płatew jako belkę wolnopodpartą. Możliwe jest zadanie obciążenia równomiernie rozłożonego działającego pionowo do dołu (ciężar własny, obciążenia stałe), oraz obciążenia równomiernie rozłożonego działającego prostopadle do połaci dachowej, nachylonej pod dowolnym kątem α. Obok tych obciążeń możliwe jest również zadanie obciążenia w postaci sił skupionych. Możemy zdefiniować dwie siły skupione działające pionowo do dołu dowolnie rozmieszczone na belce. Wymiarowanie belki stalowej przeprowadzone jest zgodnie z PN-90/B-03200. Przy sprawdzaniu nośności program korzysta z rozbudowanej biblioteki przekrojów stalowych bisymetrycznych (dwuteowniki, rury). W wyniku obliczeń otrzymujemy sprawdzenie nośności przyjętego przekroju oraz maksymalną strzałkę ugięcia.

#### 411.2. Wprowadzenie danych

Nawiasy klamrowe używane poniżej oznaczają, że parametr bądź wielkość w nich zawarta jest:

- [...] jednostką w jakiej podawana jest poszczególna wielkość,
- > parametrem opcjonalnym, tj. takim, który w pewnych sytuacjach może nie występować,
- {...} zakresem w jakim występuje dana wielkość.

Głównym oknem do wprowadzania danych w module płatew jest okno dialogowe *Płatew stalowa* składające się z szeregu zakładek:

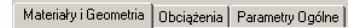

Aby Włączyć/wyłączyć okienko dialogowe *Płatew stalowa* naciśnij przycisk lib z menu **WIDOK** wybierz polecenie **Okno elementy projektu.** 

#### 411.1.3. Zakładka "Materiały i geometria"

| Platew stalowa 🛛 🔹 • • 🖊                                                                                                    | ITERsoft                                                            |  |  |
|----------------------------------------------------------------------------------------------------|---------------------------------------------------------------------|--|--|
| Bittern Standyra       Materiały i Geometria     Obciążenia     Parametry Ogó       Rodzaj pręta     Image: Constraint of the standard standard stand | Rodzaj stali<br>© S135<br>© S14<br>© 1862<br>© 1862AV<br>© fd 0 MPa |  |  |
| Rozpiętość płatwi     Nachylenie połaci       I = 5     m                                                                                                    |                                                                     |  |  |

#### Rodzaj pręta

| I                | [-] | Dwuteownik normalny                   | {80550}                |
|------------------|-----|---------------------------------------|------------------------|
| HEA              | [-] | Dwuteownik<br>szerokostopowe HEA      | {1001000}              |
| IPE              | [-] | Dwuteowniki<br>równoległościenne      | {80600}                |
| HEB              | [-] | Dwuteownik<br>szerokostopowy HEB      | {1001000}              |
| Rura kwadratowa  | [-] | Kształtownik zamknięty kwadratowy     | {40x40x2130x1<br>30x6} |
| Rura prostokątna | [-] | Kształtownik zamknięty<br>prostokatny | {50x30x2100x5<br>0x5}  |

W tym polu znajdują się wszystkie rodzaje przekrojów, z których możemy korzystać podczas sprawdzania nośności. Są to kształtowniki bisymetryczne o przekroju dwuteowym lub rurowym.

#### Rodzaj stali

| St3S      | [MPa]   | Rodzaj stali niestopowej    |
|-----------|---------|-----------------------------|
|           |         | konstrukcyjnej.             |
| St4       | [MPa]   | Rodzaj stali niestopowej    |
|           | [ 0]    | konstrukcyjnej.             |
| 18G2      | [MPa]   | Rodzaj stali niskostopowej. |
| 18G2AV    | [MPa]   | Rodzaj stali niskostopowej. |
| <fd></fd> |         | Wytrzymałość obliczeniowa   |
|           | [IVIPa] | stali                       |

W tym polu dokonujemy wyboru rodzaju stali, z jakiej wykonany jest kształtownik. Znajdują się tutaj typowe rodzaje stali najczęściej wykorzystywane podczas obliczeń. Istnieje również możliwość wprowadzenia własnego rodzaju stali definiując wówczas wartość obliczeniową wytrzymałości stali f<sub>d</sub>, wyrażoną w [MPa]

#### Rozpiętość płatwi

L

[m] Rozpiętość osiowa płatwi

Jest to rozpiętość elementu jako odległość pomiędzy osiami podpór. Jest to zatem, rozpiętość osiowa elementu.

| Nachylenie | połaci |
|------------|--------|
|------------|--------|

α

| [°] | Kąt nachylenia połaci<br>dachowej; jest to kąt<br>pomiędzy płaszczyzną<br>poziomą, a płaszczyzną<br>połaci dachowej | {090} |
|-----|----------------------------------------------------------------------------------------------------|-------|
|     | połaci dachowej.                                                                                                    |       |

#### 411.1.4. Zakładka "Obciążenia"

Moduł "Płatew" umożliwia wprowadzenie obciążeń równomiernie rozłożonych, nachylonych względem siebie pod kątem  $\alpha$  (kat nachylenia połaci dachu), zdefiniowanym w oknie "Materiały i geometria". Obok obciążeń równomiernie rozłożonych istnieje również możliwość wprowadzenia dwóch niezależnych sił skupionych działających pionowo do dołu. Należy pamiętać, aby wprowadzić zarówno obciążenia charakterystyczne jak i obliczeniowe.

Wielkości obciążeń można również zaimportować z modułu "Obciążenia" poprzez kliknięcie na ikonę po prawej stronie pola edycyjnego.

| Platew stalowa                           |                      | INTERsoft            |                |
|------------------------------------------|----------------------|----------------------|----------------|
| Materiały i Geometria                    | Obciążenia Parametry | Ogólne               |                |
|                                          |                      |                      |                |
|                                          | - Obliczeniowe       | Charakterystyczne    |                |
| Obciążenie śniegiem,<br>dachem i płatwią | g = 0 👑              | 9 <sub>ch</sub> = 0  | <u>kN</u><br>m |
| Obciążenie wiatrem                       | w = 0 👑              | w <sub>ch</sub> = 0  | m              |
| Siła skupiona                            | P1 = 0 👑             | P <sub>1ch</sub> = 0 | kN             |
| Siła skupiona                            | P <sub>2</sub> = 0 🛗 | P <sub>2ch</sub> = 0 | kN             |
|                                          | J                    |                      |                |
| Odległość siły P1 od                     | początku belki       | a = 0                | m              |
| Odległość siły P2 od                     | siły P1              | b = 0                | m              |
|                                          |                      |                      |                |

#### Obciążenie śniegiem, dachem i płatwią

| g   | [kN/m] | Obliczeniowa wartość obciążenia<br>pionowego.      |
|-----|--------|----------------------------------------------------|
| gch | [kN/m] | Charakterystyczna wartość<br>obciążenia pionowego. |

Jest to obciążenie działające pionowo do dołu. W polach "obliczeniowe" i "charakterystyczne" wpisujemy wartości obliczeniowe i charakterystyczne danego obciążenia.

#### Obciążenie wiatrem

| W   | [kN/m] | Obliczeniowa wartość obciążenia wiatrem.         |
|-----|--------|--------------------------------------------------|
| wch | [kN/m] | Charakterystyczna wartość<br>obciążenia wiatrem. |

Jest to obciążenie działające prostopadle do połaci dachowej. W polach "obliczeniowe" i "charakterystyczne" wpisujemy wartości obliczeniowe i charakterystyczne danego obciążenia.

#### Siła skupiona P1

| P1   | [kN] | Obliczeniowa wartość siły |
|------|------|---------------------------|
|      |      | skupionej P1              |
| D1ch | [kN] | Charakterystyczna wartość |
| FIGH |      | skupionej P1ch.           |

Jest to siła skupiona działająca pionowo do dołu, przyłożona w odległości a od początku pręta. W polach "obliczeniowe" i "charakterystyczne" wpisujemy wartości obliczeniowe i charakterystyczne danego obciążenia.

#### Siła skupiona P2

| P2     | [kN]   | Obliczeniowa wartość siły |
|--------|--------|---------------------------|
|        | [10,4] | skupionej P2.             |
| D2ch   | [kN]   | Charakterystyczna wartość |
| F 2011 |        | skupionej P2ch.           |

Jest to siła skupiona działająca pionowo do dołu, przyłożona w odległości b od punktu przyłożenia siły P1. W polach "obliczeniowe" i "charakterystyczne" wpisujemy wartości obliczeniowe i charakterystyczne danego obciążenia.

#### Odległości "a" i "b"

| а | [m] | Odległość siły P1 od początku belki. |
|---|-----|--------------------------------------|
| b | [m] | Odległość siły P2 od siły P1.        |

#### 411.1.5. Zakładka "Parametry ogólne"

W tej zakładce ustalamy parametry dotyczące zabezpieczenia belki przed zwichrzeniem, sposób obciążenia oraz warunki podparcia.

| Platew stalowa • • • INTERsoft —                         |    |
|----------------------------------------------------------|----|
| Materiały i Geometria Obciążenia Parametry Ogólne        |    |
|                                                          | 1  |
| 🔲 Belka ma żebra poprzeczne                              |    |
| Odległość między żebrami poprzecznymi 0                  | m  |
| Belka jest zabezpieczona przed zwichrzeniem              |    |
| Odległość między stężeniami pasa górnego 0               | m  |
| Odległość między stężeniami pasa dolnego 0               | m  |
| Odległość przyłożenia obciążenia od górnej półki 🛛 🛛 🛛 🖉 | mm |
| 🔲 Belka jest obciążona statycznie                        |    |
| Szerokość oparcia na podporze 0                          | mm |
| Szerokość oparcia sił skupionych 0                       | mm |
|                                                          |    |

| Belka ma żebra<br>poprzeczne                                     | [-] | Pole zostaje zaznaczone gdy<br>belka posiada żebra poprzeczne.                                   |
|------------------------------------------------------------------|-----|--------------------------------------------------------------------------------------------------|
| <odległość między<br="">żebrami<br/>poprzecznymi&gt;</odległość> | [m] | Definiuje największą odległość<br>między żebrami poprzecznymi,<br>lub między żebrami, a podporą. |
| Belka jest                                                       | [-] | Pole zostaje zaznaczone gdy                                                                      |

| zabezpieczona<br>przed<br>zwichrzeniem                              |      | belka posiada zabezpieczenie przed zwichrzeniem.                                         |
|---------------------------------------------------------------------|------|------------------------------------------------------------------------------------------|
| <odległość między<br="">stężeniami pasa<br/>górnego&gt;</odległość> | [m]  | Określa największą odległość<br>między stężeniami pasa<br>górnego.                       |
| <odległość między<br="">stężeniami pasa<br/>dolnego&gt;</odległość> | [m]  | Określa największą odległość<br>między stężeniami pasa dolnego.                          |
| Belka jest<br>obciążona<br>statycznie                               | [-]  | Pole jest zaznaczone gdy<br>definiowane obciążenia są<br>statyczne.                      |
| Szerokość oparcia<br>na podporze                                    | [mm] | Określa szerokość oparcia płatwi<br>na elemencie podporowym (np.<br>dźwigarze dachowym). |
| Szerokość oparcia<br>sił skupionych                                 | [mm] | Określa szerokość strefy<br>przyłożenia sił skupionych.                                  |

#### 411.3. Wyniki

W wyniku użytkownik otrzymuje informacje o spełnieniu lub niespełnieniu warunków nośności. Wyniki podzielone są na następujące tematy:

#### Dane

Dane geometryczne

Obciążenia

Materiał

Parametry ogólne

#### Wyniki obliczeń sprawdzania nośności – nośność na zginanie

#### Wyniki obliczeń sprawdzania nośności – nośność na zginanie

Ugięcie

#### 411.4. Przykład

Zaprojektować płatew dachową stalową o rozpiętości 5m wykonaną z dwuteownika równoległościennego IPE, przy nachyleniu dachu 5°. Sposób obciążenia, dane dotyczące sposobu zabezpieczenia przed zwichrzeniem oraz sposób oparcia płatwi na ryglach dachu przedstawione są poniżej.

#### 411.4.1. Dane wejściowe

#### Obciążenia

Belka jest obciążona statycznie.

Obciążenie równomiernie rozłożone na całej długości płatwi działające pionowo do dołu: obliczeniowe: 8.8 kN/m charakterystyczne: 8 kN/m Obciążenia wiatrem: obliczeniowe: 4.55 kN/m charakterystyczne: 3.5 kN/m Siły pionowe działające pionowo do dołu: w odległości 2m od początku płatwi: 1.1 kN w odległości 3m od początku płatwi: 1.1 kN

#### Materiał

Stal 18 G2

#### Dane dotyczące zabezpieczenia przed zwichrzeniem

Belka nie jest zabezpieczona przed zwichrzeniem . Odległość między stężeniami pasa górnego: 1.5m. Brak stężeń pasa dolnego. Odległość między żebrami poprzecznymi: 2m.

#### 411.4.2. Wprowadzanie Projektu do Programu Konstruktor.

Aby wprowadzić wyżej wymienione dane do projektu w programie Konstruktor należy:

- 1. Uruchomić program Konstruktor.
- 2. Utworzyć nowy projekt.

Po uruchomieniu programu Konstruktor można stworzyć nowy projekt zaznaczając opcję **Nowy projekt** w oknie "**KONSTRUKTOR STUDIO**", a następnie klikając na przycisk **OK**.

| Konstruktor 4.0                                                                                                    |  |  |  |
|----------------------------------------------------------------------------------------------------|--|--|--|
| Intersoft 4,0                                                                                                    |  |  |  |
| Licencja dla:                                                                                                    |  |  |  |
| Dle użytku wewnętrznego - sekcja specjalno-inż                                                                                       |  |  |  |
|                                                                                                    |  |  |  |
| Zarządzanie projektami                                                                                                    |  |  |  |
| 😱 🕫 Nowy 📂 C Otwórz 😻 C Archiwizuj                                                                                                   |  |  |  |
| OK Anuluj                                                                                                    |  |  |  |
| Lista ostatnio otwartych projektów                                                                                                   |  |  |  |
| e:\INTER\Projekty\Konstruktor3\iph.\iphwrk<br>e:\INTER\Projekty\Konstruktor3\idg\fdg.wrk<br>e:\INTER\Projekty\Konstruktor3\sc\sc.wrk |  |  |  |

#### 3. Wypełnić Pola informacyjne

| Nowy proje | kt 🔀                                              |
|------------|---------------------------------------------------|
|            | Ścieżka dostępu<br>e:\INTER\Projekty\Konstruktor3 |
| A          | Nazwa projektu                                    |
|            | Autor projektu                                    |
|            | Opis                                              |
|            | OK Anuluj                                         |

W oknie tym należy wypełnić pola:

Ścieżka dostępu – informuje gdzie ma być zapisany nasz projekt.

Zmianę ścieżki dostępu wykonujemy klikając na . Program wyświetli standardowe okno dialogowe "Przeglądaj w poszukiwaniu folderu".

**Nazwa projektu –** Nazwa pod jaką będzie zapisany projekt oraz jaka będzie widoczna na wydrukach (np.: "Przykład1").

**Autor projektu** – Osoba odpowiedzialna za realizację projektu oraz która będzie widniała na wydrukach (np.: "Jan Kowalski").

Opis- Komentarz jaki będzie umieszczony na wydrukach (np.: "Płatew dachowa nr1.").

Po wypełnieniu wszystkich pól należy kliknąć przycisk OK.

4. Dodać nowy element do projektu.

#### 411-Płatew stalowa

| Wprowadź nowy element                                                                                                    | × |
|----------------------------------------------------------------------------------------------------|---|
| Typy elementów                                                                                                    |   |
| <ul> <li>010 Obciążenia</li> <li>110 Rama 2D</li> <li>210 Belka żelbetowa</li> <li>230 Słup żelbetowy</li> <li>255 Fundamenty bezpośrednie</li> <li>260 Sciana oporowa kątowa</li> <li>270 Schody płytowe żelbetowe</li> <li>410 Belka stałowa</li> <li>411 Pratew stałowa</li> <li>412 Blachownica stałowa</li> <li>412 Blachownica stałowa</li> <li>430 Słup żałowy</li> <li>470 Połączenia doczołowe</li> <li>650 Wiązary dachowe drewniane</li> <li>710 Przenikanie ciepła i termomodernizacj</li> <li>810 Grupa fundamentów</li> </ul> |   |
| Nazwa elementu                                                                                                    |   |
|                                                                                                    |   |
| OK Anuluj                                                                                                    |   |

Aby dodać element płatew klikamy myszką w oknie Typy elementów na elemencie **Płatew**, wpisujemy nazwę elementu w polu Nazwa elementu (np.: "Płatew nr1."). Akceptujemy swój wybór klikając na klawisz OK.

#### 5. Wprowadzić materiały i geometrię.

Uaktywniamy okno dialogowe Płatew Stalowa.

Aby Włączyć/wyłączyć okienko dialogowe Płatew Stalowa naciskamy przycisk

| Platew stalowa 🛛 🔹 🔸 🖊                                                                              | TERsoft                                             |  |  |  |
|----------------------------------------------------------------------------------------------------|-----------------------------------------------------|--|--|--|
| Materiały i Geometria Obciążenia Parametry Ogó                                                      | ne  1                                               |  |  |  |
| 🗆 Rodzaj p <u>r</u> ęta                                                                             | Rodzaj <u>s</u> tali                                |  |  |  |
| C I 240<br>C HEA 270<br>C IPE 330<br>C HEB 380<br>C Rura kwadratowa 450<br>C Rura prostokątna 5nn 💌 | C 5135<br>C 514<br>© 1862<br>C 1862AV<br>C fd 0 MPa |  |  |  |
| Rozpiętość płatwi     Nacłylenie połaci       I     5     m                                         |                                                     |  |  |  |

W polu Rodzaj pręta wybieramy typ kształtownika np. **IPE 300** (nie znamy jego nośności – jest to pierwsze przybliżenie).

W polu Rodzaj stali wybieramy opcję 18G2.

W polu Rozpiętość płatwi wprowadzamy I = 5m. W polu Nachylenie połaci wprowadzamy alfa = 5°.

#### 6. Wprowadzić obciążenia.

| Platew stalowa                                    |                      | INTERsoft             |                |  |  |
|---------------------------------------------------|----------------------|-----------------------|----------------|--|--|
| Materiały i Geometria Obciążenia Parametry Ogólne |                      |                       |                |  |  |
|                                                   |                      |                       |                |  |  |
|                                                   | Ubliczeniowe         | Charakterystyczne —   |                |  |  |
| Obciążenie śniegiem,<br>dachem i płatwią          | g = 8.8 🛗            | g <sub>ch</sub> = 8   | <u>kN</u><br>m |  |  |
| Obciążenie wiatrem                                | w = 4.55             | w <sub>ch</sub> = 3.5 | <u>kN</u><br>m |  |  |
| Siła skupiona                                     | P <sub>1</sub> = 1.1 | P <sub>1ch</sub> = 1  | kN             |  |  |
| Siła skupiona                                     | P <sub>2</sub> = 1.1 | P <sub>2ch</sub> = 1  | kN             |  |  |
|                                                   |                      | <u></u>               |                |  |  |
| Odległość siły P1 od początku belki a = 2 m       |                      |                       |                |  |  |
| Odległość siły P2 od s                            | siły P1              | b = 1                 | m              |  |  |
|                                                   |                      |                       |                |  |  |
|                                                   |                      |                       |                |  |  |
|                                                   |                      |                       |                |  |  |

Wprowadzamy obliczeniową wartość obciążenia śniegiem, dachem i płatwią g=8.8 (wartość w kN)

Wprowadzamy charakterystyczną wartość obciążenia śniegiem, dachem i płatwią gch=8 (wartość w kN)

Wprowadzamy obliczeniową wartość obciążenia wiatrem w=4.55 (wartość w kN) Wprowadzamy charakterystyczną wartość obciążenia wiatrem w=3.5 (wartość w kN) Wprowadzamy obliczeniową wartość siły skupionej P1=1.1 kN Wprowadzamy charakterystyczną wartość siły skupionej P1=1 kN Wprowadzamy obliczeniową wartość siły skupionej P2=1.1 kN Wprowadzamy charakterystyczną wartość siły skupionej P2=1.1 kN Wprowadzamy charakterystyczną wartość siły skupionej P2=1.1 kN Wprowadzamy odległość siły P1 od początku belki a=2m Wprowadzamy odledłość siły P2 od P1 b=1m

#### 7. Wprowadzić parametry ogólne.

| Platew stalowa • • • INTERsoft —                   |    |
|----------------------------------------------------|----|
| Materiały i Geometria Obciażenia Parametry Ogólne  |    |
|                                                    | 1  |
| 🔽 Belka ma żebra poprzeczne                        |    |
| Odległość między żebrami poprzecznymi 2            | m  |
| Belka jest zabezpieczona przed zwichrzeniem        |    |
| Odległość między stężeniami pasa górnego 1.5       | m  |
| Odległość między stężeniami pasa dolnego 0         | m  |
| Odległość przyłożenia obciążenia od górnej półki 0 | mm |
| 🔲 Belka jest obciążona statycznie                  |    |
| Szerokość oparcia na podporze 60                   | mm |
| Szerokość oparcia sił skupionych 100               | mm |
|                                                    |    |

Zaznaczamy opcję Belka ma żebra poprzeczne.

Wprowadzamy odległość między żebrami poprzecznymi **2m** Wprowadzamy odległość między stężeniami pasa górnego **1.5m** Zaznaczamy opcję **Belka jest obciążona statycznie**  Wprowadzamy szerokość oparcia na podporze **60mm** Wprowadzamy szerokość oparcia sił skupionych **100mm** 

#### 8. Wykonać Obliczenia

Aby wykonać obliczenia naciskamy przycisk Oblic: wybieramy polecenie Rozpocznij obliczenia (patrz:001.2.16)

Obliczenia lub z menu Elementy

Program Konstruktor wykona wszystkie obliczenia i uruchomi przeglądarkę raportów z nowymi wynikami.

| 🦻 Przeglądarka raportów program | nu Konstruktor 3                                                                                      | _18 ×                  |
|---------------------------------|----------------------------------------------------------------------------------------------------|------------------------|
| Bik Widok Edycja Pomoc          |                                                                                                    |                        |
| 📄 📑 🚔 🖇                         | A 🔛 🔍 🔍 📰 100% -                                                                                      |                        |
| DX [                            |                                                                                                    | <u> </u>               |
| 🕞 🖉 projekt                     |                                                                                                    |                        |
| B-30 Platew rx 2                |                                                                                                    |                        |
| Uane Vianti Notrold n           |                                                                                                    |                        |
| Wyniki - Nodność n              |                                                                                                    |                        |
|                                 | P1=1.10 kN P2=1.10 kN                                                                                 |                        |
|                                 |                                                                                                    |                        |
|                                 |                                                                                                    | g=0.00 kN/m            |
|                                 |                                                                                                    | α=5.0*                 |
|                                 |                                                                                                    | w =4.55 kN/m           |
|                                 |                                                                                                    | 1                      |
|                                 | ž.                                                                                                    | 19                     |
|                                 |                                                                                                    |                        |
|                                 | b=1.000 m                                                                                             |                        |
|                                 |                                                                                                    |                        |
|                                 | l=5.000 m                                                                                             |                        |
|                                 | Y.                                                                                                    |                        |
|                                 |                                                                                                    |                        |
|                                 |                                                                                                    |                        |
|                                 | Dane geometryczne                                                                                     |                        |
|                                 | Pozpietość [m]                                                                                        | 5,000                  |
|                                 | Nachylenie połaci dachowej [*]                                                                        | 5.00                   |
|                                 | (heisteris                                                                                            |                        |
|                                 | our recenta                                                                                           |                        |
|                                 | Obliczeniowe                                                                                          | Charakterystyczne      |
|                                 | Obciążenia pionowe [MN/m] g = 8.80                                                                    | g., = 8.00             |
|                                 | Obcigtenia viatrem (KN/N) V = 4.55                                                                    | 8 = 3.30<br>Res = 1.00 |
|                                 | (kN) P.= 1.10                                                                                         | P = 1.00               |
|                                 | Odległość siły P. od początku belki [m] a = 2.00                                                      |                        |
|                                 | Odlegtosc między sitami P, 1 P, [m] b = 1.00                                                          |                        |
|                                 | Hateriak                                                                                              |                        |
|                                 |                                                                                                    |                        |
|                                 | Przekrój belki                                                                                        | IPE 300                |
|                                 | Potes, Potes                                                                                          |                        |
|                                 | Parametry cgólne                                                                                      |                        |
|                                 |                                                                                                    |                        |
|                                 | Belka nie jest zaberpiectona przed zwichtzeniem:<br>Odległość miedzy steżeniami pasa dórnego [m]      | 1,500                  |
|                                 | Odległość między stężeniami pasa dolnego (m)                                                          | 0.000                  |
|                                 | Odlegtość przytożenia obciążenia od górnej półki (mm)                                                 | 0.0                    |
|                                 | Selka ma jebra poprjecije:                                                                            |                        |
|                                 | Odległość między żebrami poprzecznymi (m)                                                             | 2.000                  |
|                                 |                                                                                                    |                        |
|                                 | Belka jest obciążona statycznie.                                                                      |                        |
|                                 |                                                                                                    |                        |
| 🍠 🕄 🦉 🍠 🖉 🖉 🍯                   | 🗋 📘 Total Commander 6.01 💌 411-Platew stalowa.doc 📗 KONSTRUKTOR 3.5 - Lice 🤦 Przeplądarka raportów pr | 📢 🎒 🔍 14:37            |

#### 9. Przeglądanie wyników obliczeń.

Korzystanie z "drzewa" danych i wyników projektu pozwala na szybkie przełączanie się między informacjami, o różnym charakterze dla całego projektu oraz dla pojedynczego elementu z projektu.

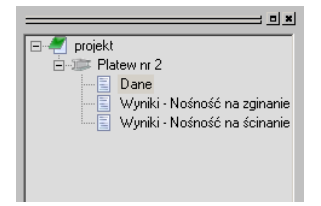

Wskazanie nazwy elementu w "drzewie" powoduje ukazanie się w oknie widoku treści danego dokumentu.

Naciśnięcie przycisku + powoduje rozwinięcie drzewa związanego z danym elementem.

#### 411.1.6. Wyniki

| Projekt        | Płatew       |
|----------------|--------------|
| Nazwa elementu | Płatew nr 1  |
| Autor projektu | Jan Kowalski |

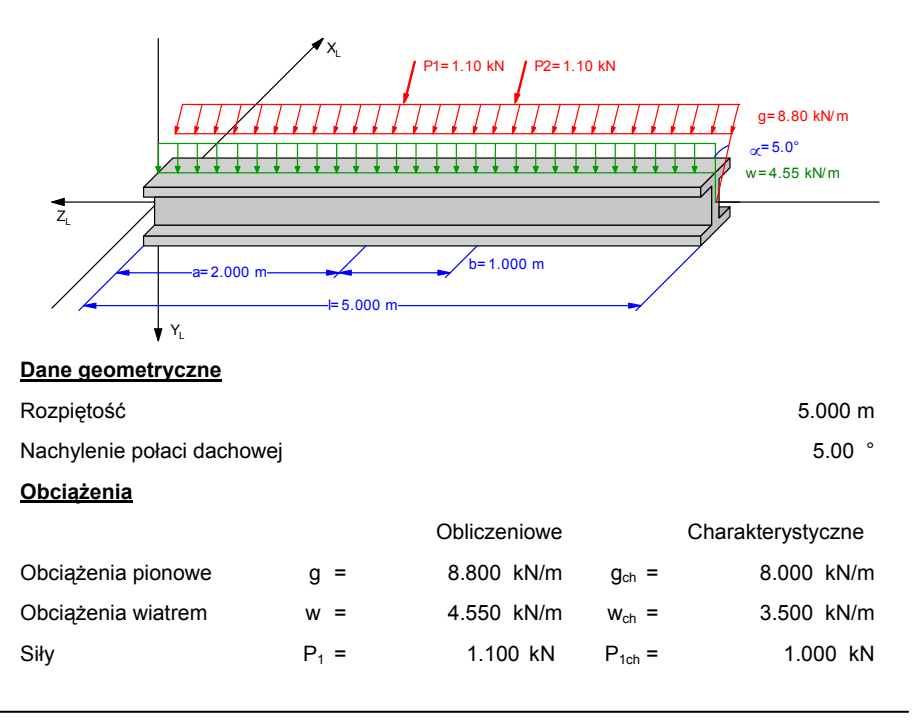

|                                                    | P <sub>2</sub> =                                      | 1.100                               | kN                    | P <sub>2ch</sub> =     | 1.000 kN           |
|----------------------------------------------------|-------------------------------------------------------|-------------------------------------|-----------------------|------------------------|--------------------|
| Odległość siły P <sub>1</sub> od<br>początku belki | a =                                                   | 2.000                               | m                     |                        |                    |
| Odległość między siłami $P_1$ i $P_2$              | b =                                                   | 1.000                               | m                     |                        |                    |
| <u>Materiał</u>                                    |                                                       |                                     |                       |                        |                    |
| Przekrój belki                                     |                                                       |                                     |                       |                        | IPE 300            |
| Rodzaj stali                                       |                                                       |                                     |                       |                        | 18G2               |
| Parametry ogólne Belka n                           | e jest zabezpie                                       | czona prze                          | ed zwicł              | hrzeniem:              |                    |
| Odległość między stężeniam                         | ni pasa górnego                                       | I                                   |                       |                        | 1.500 m            |
| Odległość między stężeniam                         | ni pasa dolnego                                       |                                     |                       |                        | 0.000 m            |
| Odległość przyłożenia obcią                        | żenia od górnej                                       | półki                               |                       |                        | 0.000 mm           |
| Belka ma żebra poprzeczn                           | e:                                                    |                                     |                       |                        |                    |
| Odległość między żebrami p                         | oprzecznymi                                           |                                     |                       |                        | 2.000 m            |
| Belka jest obciążona statyc                        | znie.                                                 |                                     |                       |                        |                    |
| Szerokość oparcia na podpo                         | orze                                                  |                                     |                       |                        | 60.00 mm           |
| Szerokość oparcia sił skupic                       | nych                                                  |                                     |                       |                        | 100.00 mm          |
| <u>Nośność na zginanie</u>                         |                                                       |                                     |                       |                        |                    |
| Współczynnik zwichrzenia                           |                                                       |                                     |                       |                        | $\phi_{L} = 0.986$ |
| Nośność w przekroju                                |                                                       |                                     |                       |                        | x = 2.500 m        |
|                                                    | ( $M_{x1}$ / ( $\phi_L$ * $M_F$                       | <sub>Rx</sub> ))+(M <sub>y1</sub>   | / M <sub>Ry</sub> ) < | <= 1                   |                    |
| ( 43.806                                           | / (0.986 * 169.8                                      | 85))+(2.5                           | 589 / 24              | 1.553) = 0.367         |                    |
| (M,                                                | 1 / M <sub>Rvx1</sub> ) + (M <sub>y1</sub>            | / M <sub>Rvy1</sub> ) +             | (B <sub>w1</sub> / B  | s <sub>Rw</sub> ) <= 1 |                    |
| (43.806 / 16                                       | 9.885) + (2.589                                       | / 24.553) +                         | + (1.257              | 7 / 3.556) = 0.717     | 7                  |
| Nośność w przekroju                                |                                                       |                                     |                       |                        | x = 2.500 m        |
|                                                    | ( $M_{x2}$ / ( $\phi_L$ * $M_F$                       | <sub>Rx</sub> )) + (M <sub>y2</sub> | / M <sub>Ry</sub> ) < | <= 1                   |                    |
| ( 43.806                                           | / (0.986 * 169.8                                      | 85))+(2.5                           | 589 / 24              | 1.553) = 0.367         |                    |
| (M,                                                | <sub>2</sub> / M <sub>Rvx2</sub> ) + (M <sub>y2</sub> | / M <sub>Rvy2</sub> ) +             | (B <sub>w2</sub> / B  | e <sub>Rw</sub> ) <= 1 |                    |

#### Nośność na ścinanie

Środnik :

$$(V_{ym} / V_{Ry}) + (M_s / M_{Rsw}) \le 1$$
  
(34.387 / 376.797) + (0.295 / 5.033) = 0.150

Pasy :

| (V <sub>xrr</sub>            | $(M_{Rx}) + (M_{s} / M_{Rsf}) + (M_{w} / M_{Rw})$ | <= 1            |
|------------------------------|---------------------------------------------------|-----------------|
| (2.013 / 567.84              | 49) + (0.295 / 3.340) + (0.007 / 5                | 54.992) = 0.092 |
| Nośność środnika nad podpo   | orą :                                             |                 |
| Reakcja maksymalna           | R =                                               | 34.387 kN       |
| Nośność środnika             | P <sub>Rcr</sub> =                                | 185.583 kN      |
| Nośność środnika pod siłą P  | 1:                                                |                 |
| Wartość siły                 | P <sub>1</sub> =                                  | 1.100 kN        |
| Nośność środnika             | P <sub>Rcr</sub> =                                | 494.817 kN      |
| Nośność środnika pod siłą P2 | 2 :                                               |                 |
| Wartość siły                 | P <sub>2</sub> =                                  | 1.100 kN        |
| Nośność środnika             | P <sub>Rcr</sub> =                                | 494.817 kN      |
| Ugięcia (od obciążeń charal  | kterystycznych):                                  |                 |
| Maksymalne ugięcie           | W <sub>m</sub> =                                  | 7.560 mm        |
| Ugięcie w kierunku osi x     |                                                   | 4.929 mm        |
| Ugięcie w kierunku osi y     |                                                   | 5.732 mm        |